# Usando o portal de hotspot para instruir os usuários sobre como desativar a aleatorização de endereços MAC

# Contents

Introduction Configuração Instruções específicas do dispositivo Android: Maçã: Windows:

### Introduction

Com o lançamento do Android 10 e do iOS 14, a aleatorização de endereços MAC foi introduzida para tentar impedir que os usuários fossem rastreados com base em seu endereço MAC sem fio. Isso é bom para a privacidade ao ingressar em redes de hotspots, mas dificulta o rastreamento de dispositivos em um ambiente corporativo, especialmente ao tentar criar perfis desses dispositivos ou usar um Gerenciador de dispositivos móveis para garantir que o dispositivo seja compatível com a política de segurança de uma empresa antes de obter acesso à rede.

Para os serviços de criação de perfil e MDM, os usuários finais podem ser instruídos a desabilitar a randomização MAC no dispositivo antes de obter o acesso pretendido à rede. Isso pode ser feito redirecionando os usuários para uma página de hotspot modificada que fornece instruções para desativar a randomização de MAC quando o dispositivo está usando um endereço MAC aleatório para se conectar à rede. Quando a aleatorização MAC é desativada, o usuário pode se conectar normalmente.

## Configuração

 Navegue até Administration > Identity Management > Groups, selecione Endpoint Identity Groups e selecione Add para criar um novo grupo de endpoints chamado Endpoints

MAC\_aleatórios

| dudu Ident                     | ity Services Engine                     | Home         | Context Visibility                                                                      | <ul> <li>Operations</li> </ul>                                                     | ► Policy ▼Adr   | ministration • W     | /ork Centers       |
|--------------------------------|-----------------------------------------|--------------|-----------------------------------------------------------------------------------------|------------------------------------------------------------------------------------|-----------------|----------------------|--------------------|
| <ul> <li>System</li> </ul>     | <ul> <li>Identity Management</li> </ul> | Network F    | Resources                                                                               | Portal Management                                                                  | pxGrid Services | Feed Service         | Threat Centric NAC |
| <ul> <li>Identities</li> </ul> | Groups External Iden                    | tity Sources | Identity Source Sequ                                                                    | ences                                                                              |                 |                      |                    |
| Identity                       | Groups                                  |              | Endpoint Identity<br>Endpoint Iden<br>* Nam<br>Description<br>Parent Grou<br>Submit Car | Group List > New Er<br>ntity Group<br>ne Random_MAC_E<br>on To temporarily s<br>up | indpoint Group  | ddresses for endpoin | it purge policy 🔬  |

- Navegue até Centros de Trabalho > Acesso de Convidado > Portais e Componentes, selecione Portais de Convidado e selecione Criar para criar um novo portal de convidado chamado MAC Aleatório Detectado
- 3. Em **Configurações do portal**, selecione o grupo de endpoints criado acima para o **grupo de identidade do endpoint**
- 4. Selecionar Personalização da Página do Portal
- 5. Em Elementos de texto, altere o título do banner para MAC aleatório detectado
- 6. Selecionar **Política de Uso Aceitável**
- 7. Alterar Título do Conteúdo para: Seu dispositivo está usando um endereço MAC aleatório
- 8. Adicione o texto a seguir à página Texto instrucional: Altere a configuração de rede no dispositivo para usar o endereço MAC global em vez do endereço MAC aleatório para obter acesso à rede. Outras instruções também podem ser fornecidas com especificações sobre como desativar a aleatorização MAC por SSID ou globalmente no dispositivo.
- Adicione o conteúdo opcional a seguir na página AUP para remover elementos do portal do hotspot (selecione Alternar botão fonte HTML antes e depois de colar no script):
- 10. Outras configurações desta página podem ser alteradas para fornecer instruções sobre como modificar a configuração de randomização MAC nos dispositivos, depois de concluída, selecione **Salvar**
- 11. Crie um perfil de autorização chamado **Random\_MAC** para redirecionar para a página criada

| 8 | acima                                |     |                  |                              |
|---|--------------------------------------|-----|------------------|------------------------------|
|   | Web Redirection (CWA, MDM, NSP, CPP) | ٢   |                  |                              |
|   | Hot Spot 👻                           | ACL | URL_REDIRECT_ACL | Value<br>Random MAC detected |

12. Crie uma regra de política de autorização para usar Random\_MAC com condição que corresponda em qualquer endereço MAC aleatório para qualquer SSIDs para negar o endereço MAC aleatório. Aqui, a condição de correspondência de string regex (CORRESPONDE ^.[26AEae].\*) é usada para identificar o endereço MAC aleatório que utiliza um bit significativo localmente do endereço MAC que os dispositivos Android e iOS

seguem

| Random MAC မိး | Radius Calling-Station-ID MATCHES ^.[26AEae].* | ×Random_MAC | + |  |
|----------------|------------------------------------------------|-------------|---|--|
|----------------|------------------------------------------------|-------------|---|--|

### Instruções específicas do dispositivo

A seguir estão as etapas que o usuário pode ser instruído a concluir para alguns dispositivos comuns. Os fornecedores de dispositivos específicos podem ter etapas ligeiramente diferentes para desativar a aleatorização MAC em seus dispositivos.

#### Android:

- 1. Abra o aplicativo Configurações.
- 2. Selecione Rede e Internet.

- 3. Selecione WiFi.
- 4. Verifique se você está conectado ao SSID corporativo.
- 5. Toque no ícone da engrenagem ao lado da conexão WIFI atual.
- 6. Selecione Avançado.
- 7. Selecione Privacidade.
- 8. Selecione Usar MAC do dispositivo.

#### Maçã:

A Apple publicou um artigo com instruções sobre como desativar a aleatorização MAC em seus dispositivos:

https://support.apple.com/en-us/HT211227

#### Windows:

A partir da redação deste artigo, os endereços MAC aleatórios são desativados por padrão no Windows, mas um usuário pode optar por ativá-los. Aqui estão instruções sobre como desativar o recurso se habilitado:

- Desative 'Usar endereços aleatórios de hardware' para todas as redes:
- Desative 'Usar endereços aleatórios de hardware' para uma rede específica: